# ISY Prosjekt Endring – for Entreprenør

### Tilgang

Aktuelle personer som skal ha tilgang til endringsmodul meldes til Byggherre/Etat for utbygging. Til registrering må dere oppgi navn og epostadresse.

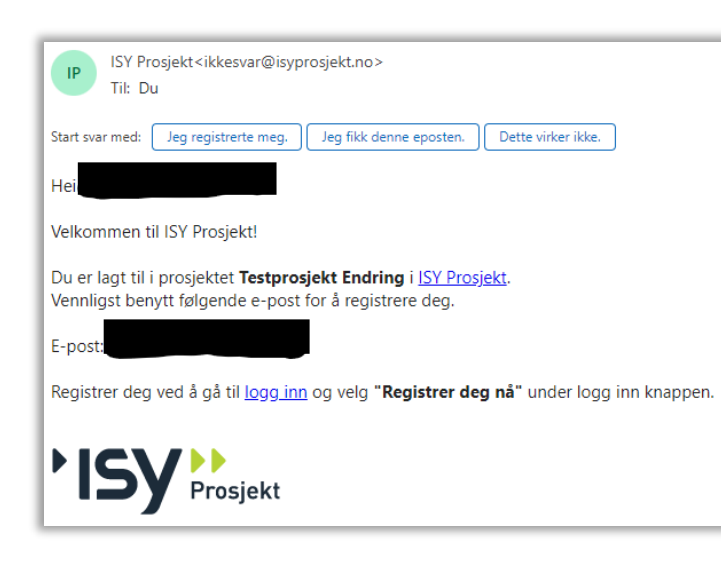

Hver enkelt vil deretter motta en epost til videre innlogging.

Følg link i mottatt mail: <u>ISY Prosjekt</u>, foreta registrering og logg inn.

### Navigering

Etter innlogging vil dere få et oversiktsbilde. De som har flere prosjekter i ISY Prosjekt vil kunne velge mellom disse fra nedtrekksmenyen til høyre for prosjektet man er inne i.

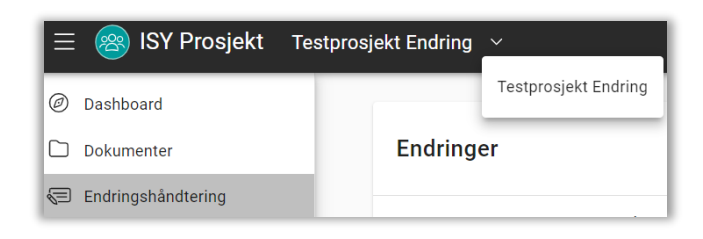

«Endringshåndtering» i menyen til venstre viser listen over alle varsler og krav sendt fra Entreprenør eller Endringsordre lagt inn av Byggherre. Listen kan enkelt sorteres og filtreres på de aktuelle kategoriene Nummer, Tittel, Type, Kontrakt, Dato og Status. Listen kan også tas ut i Excel-format.

| Endringer  |          |        |            | Q Søk                      |          | ∞ 🖗 🕈 |
|------------|----------|--------|------------|----------------------------|----------|-------|
| Nummer \Xi | Tittel = | Туре 👳 | Kontrakt 😇 | Publisert $=$ $\downarrow$ | Status = | Beløp |
| 200-003    | test2    | Krav   | Bygning    | 03.07.2024                 | Levert   | 15000 |
| 200-002    | test1    | Varsel | Bygning    | 03.07.2024                 | Levert   | 0     |

|               | ↑↓ 🖵     | 🔶 🥌 En | treprenør 오    |
|---------------|----------|--------|----------------|
| Q Søk         |          | X D    | Ð              |
| Publisert ∓ ↓ | Status = | Beløp  | Varsel<br>Krav |

For å opprette et Varsel eller Krav må man stå i «Endringshåndtering».

Til høyre i oversiktsbildet trykker man på • tegnet og velger Varsel eller Krav.

| Kontrakt 🗸                     |
|--------------------------------|
| Bygning(201)                   |
| VVS-installasjoner(301)        |
| Tele og<br>automatisering(501) |
| Elkraft(401)                   |

Velg videre hvilken post i bygningsdelstabellen varselet tilhører. Hvis behov for avklaring gjøres dette med Byggherre.

## Utfylling av Varsel

| Endringsvarsel                                  |                 |                                                | Bygning(200) -              |
|-------------------------------------------------|-----------------|------------------------------------------------|-----------------------------|
| Tittel*                                         |                 |                                                |                             |
| Beskrivelse                                     |                 |                                                | 4                           |
| Arbeidets oppstart                              | Felter benyttes | Arbeidet skal utføres innen<br>ikke ved varsel | Ċ                           |
| Kostnadstype*                                   | r Beløp*        | Antall dager*                                  |                             |
| Vedlegg<br>Lagre skjema for å laste opp vedlegg |                 |                                                | SEND INN TILBAKESTILL LAGRE |

- 1. Tittel på endring, løpenummer genereres automatisk.
- 2. Felt for beskrivelse av Varsel.
- 3. Muligheter for a laste opp vedlegg.
- 4. Velg Send inn, Lagre eller Tilbakestill ved Lagre vil status være Kladd og ikke synlig for Byggherre.

Ytterligere informasjon, herunder kostnads- og framdriftskonsekvens og datoer <u>ikke</u> legges til ved utfylling av Varsel.

| Signer og publiser                                                                                           |                          |
|----------------------------------------------------------------------------------------------------|--------------------------|
| Ved å klikke OK velger du å signere og publisere varsele<br>varsel låst og gjort tilgjengelig for byggherre. | et. Ved publisering blir |
|                                                                                                    | AVBRYT OK                |

Etter å ha trykket «Send inn» framkommer denne meldingen. Trykk «OK». Byggherre vil da få epost om at et varsel er mottatt i ISY Prosjekt.

Når et Varsel er ferdig behandlet hos Byggherre vil Entreprenør få epost om at et tilsvar er publisert i ISY Prosjekt. Godkjent/avvist/delvis godkjent er statuser som gjengir hvilken beslutning Byggherre har tatt.

Entreprenør omgjør Varsel til Krav etter de frister som følger av kontrakten. Endring til Krav utføres

ved at man går inn på det aktuelle Varselet, trykker på nytt på 🖤-tegnet og velger Krav. Tilsvarende kan man her også velge ny revisjon av Varselet hvis behov.

#### Utfylling av Krav

Informasjon fra tidligere Varsel vil overføres til Krav, så man må ikke legge inn dette på nytt. Fyll videre ut ny og oppdatert informasjon.

| G Krav                                          | Bygning(200) -                   |
|-------------------------------------------------|----------------------------------|
| Tittel*                                         |                                  |
| Beskrivelse 2                                   | ĥ                                |
| Arbeidets oppstart 3                            | Arbeidet skal utføres innen 4    |
| Costnadskonsekvens                              | Fremdriftskonsekvens             |
| Kostnadstype* Beløp*                            | Antall dager*                    |
| Vedlegg<br>Lagre skjema for å laste opp vedlegg | 8<br>SEND INN TILBAKESTILL LAGRE |

- 1. Tittel på endring, løpenummer genereres automatisk.
- 2. Felt for beskrivelse av Endring.
- 3. Dato-meny for a kunne definere arbeidets antatte oppstart.
- 4. Dato-meny for å kunne definere arbeidets antatte slutt.
- 5. Kostnadskonsekvens, valg av fastpris eller regningsarbeid, samt antatt beløp.
- 6. Fremdriftskonsekvens, hvis ja oppgi antatt antall dager.
- 7. Muligheter for å laste opp vedlegg.
- 8. Velg Send inn, Lagre eller Tilbakestill ved Lagre vil status være Kladd og ikke synlig for Byggherre.

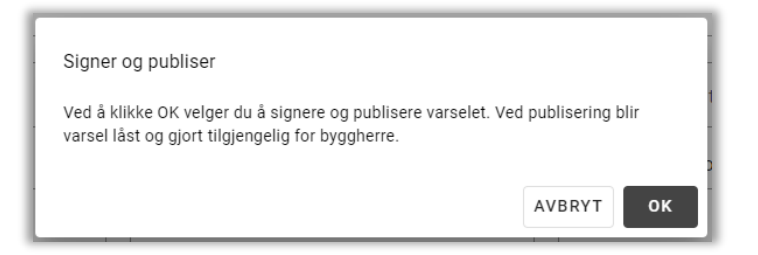

Etter å ha trykket «Send inn» framkommer denne meldingen. Trykk «OK». Byggherre vil da få epost om at et varsel er mottatt i ISY Prosjekt.

Når et Krav er ferdig behandlet hos Byggherre vil Entreprenør få epost om at et tilsvar er publisert i ISY Prosjekt. Godkjent/avvist/delvis godkjent er status som gjengir hvilken beslutning Byggherre har tatt.

Tilsvarende kan man her også velge ny revisjon av Kravet hvis behov.

Når et Krav er godkjent/delvis godkjent og publisert av Byggherre vil status automatisk endres til Endringsordre.

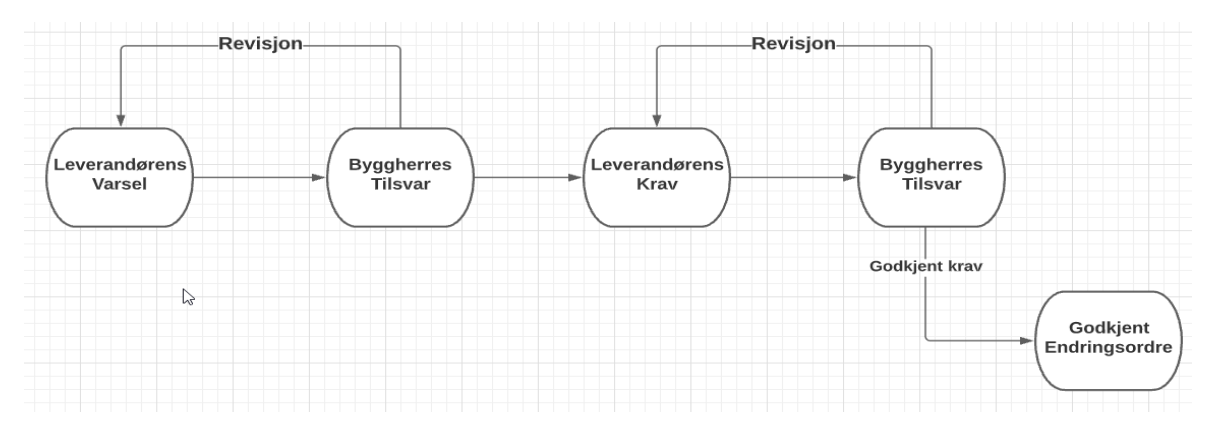

**NB:** Byggherre har også mulighet til å opprette endringsordre til Entreprenør. Endringsordre kan i likhet med varsel og krav revideres og publiseres på nytt.

### Fakturering

Vedlegg til faktura <u>skal</u> være pdf generert av ISY Prosjekt. Trykk inn i godkjent Endringsordre som skal faktureres.

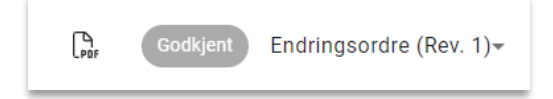

Til høyre i bildet finner man pfd-knappen. Trykk på denne, medta tidligere revisjoner hvis aktuelt, og last ned.